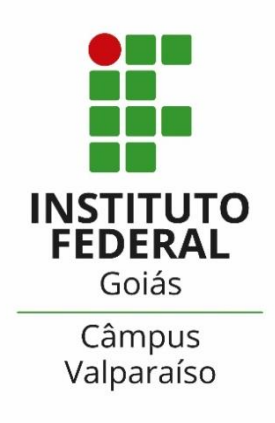

# GUIA PARA INSCRIÇÃO NO PROGRAMA RESTAURANTE ESTUDANTIL (REFEITÓRIO) E EJA PERMANÊNCIA

COORDENAÇÃO DE ASSISTÊNCIA ESTUDANTIL (CAE)

# 1º PASSO: FAÇA O LOGIN NO SUAP

| sistema unificado de<br>administração pública               |  |
|-------------------------------------------------------------|--|
| Usuário:Senha:                                              |  |
| Acessar<br>Esqueceu sua senha?<br>Deseja alterar sua senha? |  |
| © 2020 SUAP   Desenvolvimento: IFRN/IFG - suap-app-prd      |  |
|                                                             |  |

Figura 1- SUAP/Página de acesso

TENHA EM MAÕS SUA MATRÍCULA E SENHA. CASO TENHA ESQUECIDO SUA SENHA, TENTE RECUPERA-LA, CASO NÃO CONSIGA, ENTRE EM CONTATO COM O SETOR RESPONSÁVEL (CORAE)

**Passo 1:** Digite no campo "usuário" sua matrícula.

Passo 2: Digite sua senha cadastrada.

Passo 3: Clique no ícone "acessar".

FAÇA A INSCRIÇÃO NO PROGRAMA RESTAURANTE ESTUDANTIL (REFEITÓRIO)

| suap ≡                                                                                            | Notificações                                                                                                    | Atividades Estudantis                                                | Ţ                                             | Acesso Rápido |
|---------------------------------------------------------------------------------------------------|----------------------------------------------------------------------------------------------------|----------------------------------------------------------------------|-----------------------------------------------|---------------|
| Luciano Vielra Luciano Vielra                                                                     | Atualize seus dados pessoais                                                                                                    |                                                                      |                                               | Telefones     |
|                                                                                                   |                                                                                                    | Ensino                                                               | Serviço Social                                | Novidades     |
| Q, Buscar Item de Menu                                                                            | Figue atento!                                                                                                    | Meus Dados                                                           | Inscrever-se em Programa Social               | Processos     |
|                                                                                                   | Inscrever-se em Programa Social                                                                                                    | Minhas avaliações                                                    | Registro de Atividades                        |               |
|                                                                                                   |                                                                                                    | Locais e Horários de Aula                                            | Informar Falta em Participação de Alimentação |               |
| 🖵 TEC. DA INFORMAÇÃO                                                                              |                                                                                                    | Turmas Virtuais                                                      |                                               |               |
| C ADMINISTRAÇÃO                                                                                   | Ha mais de 100 años educando para a vida                                                                                                    | Agenda de Defesas de TCC 0                                           |                                               |               |
| ATIVIDADESESTUDANTIS     Serviço Social     Caracterização Socioeconômica     Inscrições     SAIR | A COMPUS<br>I COMPUS<br>I COMP | Serviços Microsoft<br>E-mail Institucional<br>Dreamspark<br>Serviços |                                               |               |
|                                                                                                   |                                                                                                    | Central de Serviços                                                  | Abrir Chamado                                 |               |

Figura 2 – SUAP / Inscrição nos Programas

**Passo 4:** Há duas formas de realizar a inscrição nos programas: na página inicial do SUAP ou pelo menu "Atividades Estudantis", em seguida clicar em "Serviço Social" e "Inscrições", a tela de inscrição será exibida como na figura 3.

#### INSCRIÇÃO NO PROGRAMA RESTAURANTE ESTUDANTIL (REFEITÓRIO)

| suap ≡                  | Inico + + Dietuar Inscrição em Programa                                                                              |
|-------------------------|----------------------------------------------------------------------------------------------------|
| 0                       | Efetuar Inscrição em Programa                                                                                        |
| Q, Buscar tiem de Menu  | Mentificação Caracterização Detalhamento Confirmação ABAS                                                            |
| # INCIO                 | Inscrições Abertas                                                                                                   |
| 🖋 ENSINO                |                                                                                                    |
| E CENTRAL DE SERVIÇOS   | Programa: *                                                                                                    |
| 😐 TEC DA INFORMAÇÃO     | Reference (CAMPUS, GOLÁNIA OESTE) 2018                                                                               |
| E ADMINISTRAÇÃO         | Envisor L EJA Permanència (CAVIPUS GOLÁNIA CESTE) 2018<br>Integrado Integral Almentação (CAVIPUS GOLÁNIA CESTE) 2018 |
| 🚔 ATIVIDADES ESTUDANTES | Auxilio Morada (CAMPUS GOIÁNIA OESTE) 2018                                                                           |
| 04 SAR                  |                                                                                                    |

Figura 3 – SUAP / Tela de inscrição No Programa Social

| Inscrição para Apoio Didático Conectividade (CAMPUS VALPARAISO) (2021) (ID: 444): Documentação |  |
|------------------------------------------------------------------------------------------------|--|
|                                                                                                |  |

| Informações Importantes:<br>1 Martante tempre sea um<br>2 Lantante se de las com ata<br>3 Devará ser entregos nop<br>4 Entejo tento que o preser<br>5 Tore atualização de dour | serezpi e contesto faiefanie enall industriados no san Apo doste.<br>No tado e estad ino porte sos PEG e estadormadan se manação presententes o compos.<br>No estad e estada da composita da composita da composita da composita de composita de composita da composita de<br>estadormado estade cadados e da composita da composita de presidente estado da composita<br>este da composita da composita da composita da composita da composita da composita da composita da composita da<br>estado da esta da composita da composita<br>estado da composita da composita da composita da composita da composita da composita da composita da composita                                                                                                    |
|----------------------------------------------------------------------------------------------------|----------------------------------------------------------------------------------------------------|
| Sectory Concess                                                                                                    | On Dementajio Delevera Colescia                                                                                                    |
| <ul> <li>Documentação do Alu</li> </ul>                                                                                                    | ino                                                                                                    |
| Documentos pessoais de<br>estudiente e familiaries                                                                                                    | Exothe age Instrum assessments                                                                                                    |
|                                                                                                    | Instant wassing RDF anothering table a describe the described another second enter a subscribe table.                                                                                                    |
| Comproveção demenda e<br>despecas famíliam                                                                                                    | Easther angulos Nerhum angulos selectorado                                                                                                    |
|                                                                                                    | had us equal to ROF another to the a secure marging on the pure comparison to the a manufacture to the a manufacture to the another to the another                                                                                                    |
| Documentos<br>Complementaries                                                                                                    | Exother angulars, Nenhum angular selectoratio                                                                                                    |
|                                                                                                    | Naka waka PDF waters to de a samen waters for a construction of the sense market and the same market of the sense market of the                                                                                                    |
| <ul> <li>Documentação dos M</li> </ul>                                                                                                    | embros do Grupo Familiar                                                                                                    |
| Construction of the loss                                                                                                    | Excelse arguing Nethorn argues selected                                                                                                    |
|                                                                                                    |                                                                                                    |
| Comprovente de Renta                                                                                                    | Easther angule Itemum angulas selectoratio                                                                                                    |
|                                                                                                    | India's anyone PDF another to the answer and the scheme in a second to be a some to the second to the second to th |
| Conprovante de Renta-                                                                                                    | (Ecoler argue) ferfour argues selected                                                                                                    |
|                                                                                                    | Induit enguine PDP performance and a second method of a feature community table a machinemeter.                                                                                                    |

Figura 4- SUAP / Tela de inserção de documentação

**Passo 5:** Primeiro selecione o Programa Refeitório (Câmpus Valparaíso). Para realizar a inscrição é necessário preencher as quatro abas que aparecem na Figura 3. A primeira aba de "Identificação" solicita a seleção do Programa desejado. A segunda aba "Caracterização" é a segunda parte do formulário de Caracterização Socioeconômica, que já deverá estar parcialmente preenchido; preencha os demais dados solicitados e insira toda a documentação solicitada, de acordo com a figura 4 e conforme o anexo I do Edital 01/2023. Prossiga para a terceira aba de "Detalhamento"(Figura 5).

#### INSCRIÇÃO NO PROGRAMA RESTAURANTE ESTUDANTIL (REFEITÓRIO)

|                                                                  |                                                                         | Informe as refeições que você deseja obter. |           |  |
|------------------------------------------------------------------|-------------------------------------------------------------------------|---------------------------------------------|-----------|--|
| bico - Inscrições - Efetuar Inscrição em I<br>Detalhamento de li | Programa « Caracterização Econdesica » Detailhamento de Inv<br>nscrição | anção                                       |           |  |
| Mentificação Caracterização                                      | Detalhamento Confirmação.                                               |                                             |           |  |
| Motivo da Solicitação:*                                          |                                                                         |                                             |           |  |
| Café da Manhã                                                    |                                                                         |                                             |           |  |
| Sepunda: 🖾<br>Sexta: 🗖                                           | Terça: 🖾                                                                | Quarta: 🖾                                   | Quinta:   |  |
| Almoço                                                           |                                                                         |                                             |           |  |
| Segunda: 🗇<br>Sexta: 🗇                                           | Terça, 🖾                                                                | Quarta:                                     | Queta:    |  |
| Lanche da tarde                                                  |                                                                         |                                             |           |  |
| Segunda: 🖾<br>Sexta: 🖾                                           | Terça: 🗉                                                                | Quarta:                                     | Quinta:   |  |
| Jantar                                                           |                                                                         |                                             |           |  |
| Segunda: □<br>Sexta: □                                           | Terça: 🗉                                                                | Quarta: 🖽                                   | Quinta: 🔟 |  |
| Enviar dades                                                     |                                                                         |                                             |           |  |

Figura 5- SUAP / Inscrição tipo de refeições Restaurante Estudantil

**Passo 6:** Preencha o motivo da solicitação e, de acordo com seu turno de aula, selecione as refeições e os dias da semana.

**Ex:** Alunos dos Cursos Técnicos Integrados ao Ensino médio em Automação Industrial e Mecânica devem marcar Café da manhã, Lanche da tarde e Almoço de segunda a sexta-feira. Depois clicar em **Enviar dados**. Os alunos do Curso de Eletrotécnica (EJA) devem marcar somente Jantar de segunda a sexta-feira.

#### INSCRIÇÃO NO PROGRAMA RESTAURANTE ESTUDANTIL REALIZADA

| τ         |
|-----------|
| ۵ĩ,       |
| <u>00</u> |
| 3         |
| a         |
| ഗ         |

|                                                                                                    |                                                                                                    | Inscrição re                                                                                                    | alizada com sucess                                                                                                  | i <b>0</b> .                                                                                                    |                                                                                                    |  |
|----------------------------------------------------------------------------------------------------|----------------------------------------------------------------------------------------------------|----------------------------------------------------------------------------------------------------|----------------------------------------------------------------------------------------------------|----------------------------------------------------------------------------------------------------|----------------------------------------------------------------------------------------------------|--|
| nicio + Inscrições + C<br>Confirmaç                                                                                                    | infirmação de Inscrição<br><b>ão de Insc</b> i                                                                                     | rição                                                                                                    | 1                                                                                                    |                                                                                                    |                                                                                                    |  |
| <ul> <li>Informações In</li> <li>1. Mantenha si</li> <li>2. Lembre-se d</li> <li>3. Deverá ser e</li> <li>4. Esteja ciente</li> <li>5. Toda atualiz</li> </ul> | portantes:<br>mpre seu endereço e<br>el ler com atenção tod<br>ntregue, no período e<br>que o preenchimento<br>çção de documentaçã | contatos (telefone/e<br>o o edital (no portal o<br>stipulado no edital, t<br>o deste cadastro não<br>o deve ser feita diret | mail) atualizados no<br>lo IFG) e esse formul<br>oda a documentação<br>significa deferiment<br>amente na aba 'Ativi | serviço social.<br>lário de inscrição pre<br>o que comprove as in<br>o de qualquer benef<br>dades Estudantis' da | enchendo corretamente todos os campos.<br>ormações prestadas nesse formulário de inscrição.<br>io.<br>tela do aluno. |  |
| Identificação                                                                                                    | Caracterização                                                                                                    | Documentação                                                                                                    | Detalhamento                                                                                                    | Confirmação                                                                                                    |                                                                                                    |  |
| <ul> <li>Dados da ins</li> </ul>                                                                                                    | crição                                                                                                    |                                                                                                    |                                                                                                    |                                                                                                    |                                                                                                    |  |
| Aluno                                                                                                    |                                                                                                    |                                                                                                    |                                                                                                    |                                                                                                    |                                                                                                    |  |
| Programa                                                                                                    | Apoio Didático Cone                                                                                                    | ectividade (CÅMPUS                                                                                                    | VALPARAISO) (202                                                                                                    | 1) (ID: 444)                                                                                                    |                                                                                                    |  |
| Motivo da<br>Solicitação                                                                                                    | ii -                                                                                                    |                                                                                                    |                                                                                                    |                                                                                                    |                                                                                                    |  |
|                                                                                                    |                                                                                                    |                                                                                                    |                                                                                                    |                                                                                                    |                                                                                                    |  |
|                                                                                                    |                                                                                                    |                                                                                                    |                                                                                                    |                                                                                                    |                                                                                                    |  |

Figura 6 – SUAP / Tela de confirmação de Inscrição.

**Passo 7:** Observe se a inscrição foi confirmada no aviso em verde, indicando "Inscrição realizada com sucesso". Pronto! Agora você já está inscrito no Programa Restaurante Estudantil que te dará acesso ao restaurante do câmpus para suas refeições diárias.

INSCRIÇÃO NO PROGRAMA EJA PERMANÊNCIA (SOMENTE ALUNOS DO CURSO TÉCNICO EM ELETROTÉCNICA)

| suap ≡                | lnico + + Detuar inscrição em Programa                                                                                                    |  |
|-----------------------|----------------------------------------------------------------------------------------------------|--|
| 0                     | Efetuar Inscrição em Programa                                                                                                    |  |
| Q, Buscar hen de Menu | Mendificação Caracterização Detalhamento Confirmação                                                                                                    |  |
| NCIO                  | - Inscrições Abertas                                                                                                    |  |
| ENSINO                |                                                                                                    |  |
| CENTRAL DE SERVIÇOS   | Programa:* 「                                                                                                    |  |
| TEC DA INFORMAÇÃO     | Between CAMPLIS COLÁNIA CESTEL 2018                                                                                                    |  |
| ADMINISTRAÇÃO         | Envise LA Permanència (CAMPUS GOIÁNIA CESTE) 2018                                                                                                    |  |
| ATIVIDADES ESTUDANTIS | Auxilio Moradia (CAMPUS GOIÁNIA OESTE) 2018                                                                                                    |  |
| # SAR                 |                                                                                                    |  |
|                       | SUAD       Inico + + Efetuar Inscrição em Programa - Caracterização Econômica + Detalhamento de Inscrição         Detalhamento de Inscrição       Mentificação         Mentificação       Caracterização Caracterização |  |
|                       | Q. Buccar Henro                                                                                                    |  |
|                       | ENSINO     ENSINO     Ensino     Ensino                                                                                                    |  |
|                       | E CENTRAL DE SERVIÇOS                                                                                                    |  |
|                       | TEC DA INFORMAÇÃO      Tipo da Conta: Conta Corrente                                                                                                    |  |
|                       | TIVIDADESESTUDANTIS Número da Conta:                                                                                                    |  |
|                       |                                                                                                    |  |

Passo 8: Selecione o Program EJA Permanência (Câmpus Valparaíso).Passo 9: Cadastre a forma para recebimento do auxílio financeiro.Podendo ser:

- Por **CPF do (da) estudante** (o auxílio será pago por meio de ordem bancária em qualquer agência do Banco do Brasil);

- **Depósito em Conta Bancária**: A conta cadastrada deverá ser em **nome do estudante.** Para estudantes <u>menores de 14 anos</u>, poderá ser informada a conta de um responsável legal, devendo ser informado NOME, CPF e Dados Bancários do responsável. Preencha os dados corretamente e confira!

# INSCRIÇÃO NO PROGRAMA EJA PERMANÊNCIA (SOMENTE ALUNOS DO CURSO TÉCNICO EM ELETROTÉCNICA)

|                                                                          | 3                                                                                                    | er iça e                                                                                                    |                                                                                                    |                                                                                                    |                                                                |                                               |  |
|--------------------------------------------------------------------------|----------------------------------------------------------------------------------------------------|----------------------------------------------------------------------------------------------------|----------------------------------------------------------------------------------------------------|----------------------------------------------------------------------------------------------------|----------------------------------------------------------------|-----------------------------------------------|--|
| 1. Mantenh<br>2. Lembre-<br>3. Deverá s<br>4. Esteja cie<br>5. Toda atu: | a sempre seu endereço<br>se de ler com atenção t<br>er entregue, no período<br>ente que o preenchimei<br>alização de documenta | o e contatos (telefone/<br>odo o edital (no portal<br>o estipulado no edital, t<br>nto deste cadastro não<br>ção deve ser feita diret | email) atualizados no<br>do IFG) e esse formul<br>toda a documentação<br>significa deferiment<br>tamente na aba 'Ativio | serviço social.<br>lário de inscrição preeno<br>o que comprove as inforn<br>o de qualquer benefício<br>dades Estudantis' da tel | hendo corretamente ti<br>nações prestadas nesso<br>a do aluno. | odos os campos.<br>e formulário de inscrição. |  |
| Identificação                                                            | Caracterização                                                                                                    | Documentação                                                                                                    | Detalhamento                                                                                                    | Confirmação                                                                                                    |                                                                |                                               |  |
|                                                                          |                                                                                                    |                                                                                                    |                                                                                                    |                                                                                                    |                                                                |                                               |  |

**Passo 10:** Observe se a inscrição foi confirmada no aviso em verde, indicando "Inscrição realizada com sucesso". Pronto! Agora você deverá acompanhar e aguardar as demais etapas do edital.

#### ACOMPANHE TODAS AS PUBLICAÇÕES DA ASSISTÊNCIA ESTUDANTIL EM:

www.ifg.edu.br/valparaiso/campus/extensao/a ssistencia-estudantil

#### EM BREVE PUBLICAREMOS O EDITAL PARA OS DEMAIS PROGRAMAS DA ASSISTÊNCIA ESTUDANTIL 2023!

**FIQUE ATENTO (A)!**